## EMET für den Bridge Rechner einrichten

Man kann EMET auf zwei Arten startenn. Einmal über das normale Startmenü und dann über das Icon im Systray

Emet startet mit folgendem Bildschirm

|                                            |                                      |                                                                                                    | Enhanced Mitgation Experier                            | nce Tookit      |     |          | - 8                | ×    |
|--------------------------------------------|--------------------------------------|----------------------------------------------------------------------------------------------------|--------------------------------------------------------|-----------------|-----|----------|--------------------|------|
| i Import<br>Export<br>Group Policy<br>File | Weizerd Appen Trust<br>Configuration | Quick Profile Name:<br>Recommended security setting<br>Maximum security settings<br>Recommended security settings | Windows Event Log  Tray Icon  Larly Warning  Reporting | Help<br>Info ra |     |          |                    |      |
| System Status                              |                                      |                                                                                                    |                                                        |                 |     | -        |                    | T    |
| Data Exe                                   | cution Prévention (DEP)              |                                                                                                    |                                                        |                 |     | <b>1</b> | Application Opt In |      |
| Shuchare                                   | d Exception Handler Overwrite        | Protection (SEHCP)                                                                                                |                                                        |                 |     |          | Application Opt In |      |
| Address 1                                  | ipace Layout Randomization (A        | G(R)                                                                                                    |                                                        |                 |     | 2        | Application Opt In |      |
| Certificat                                 | e Trust (Pinning)                    |                                                                                                    |                                                        |                 |     | <b>V</b> | Enabled            | 1    |
|                                            |                                      |                                                                                                    |                                                        |                 |     |          |                    |      |
| Running Processe                           | 6                                    |                                                                                                    |                                                        |                 |     |          |                    |      |
| Process ID                                 | Process Name                         |                                                                                                    |                                                        |                 |     |          | + Running EMET     | _1.1 |
| 1804                                       | conhest - Hest für Konsoleni         | crotor                                                                                                    |                                                        |                 |     |          |                    | 2    |
| 3.796                                      | Connectifyd - Connectify Da          | ence) Service                                                                                                    | das ist dis blats                                      | AAR CARLINS     |     |          |                    |      |
| 1700                                       | ConnectifyService -                  |                                                                                                    | uals ist die riots                                     | spor Sonware    |     |          |                    |      |
| 492                                        | caras - Clent-Server-Laufze          | (prozess                                                                                                    |                                                        |                 |     |          |                    |      |
| 432                                        | carss - Client-Server-Laufzei        | (prozess                                                                                                    |                                                        |                 |     |          |                    |      |
| 1888                                       | CyberGhost.Service - Cyber           | Chost Service                                                                                                    |                                                        |                 |     |          |                    |      |
|                                            | Participa Perintena Manha            |                                                                                                    |                                                        |                 |     |          | C Befresh          | £    |
|                                            |                                      | Open E<br>Hide                                                                                                    | MET                                                    | Anpassen        |     |          |                    |      |
|                                            |                                      |                                                                                                    | ¢,0,0                                                  | kbps<br>kbps    |     | (0)      |                    |      |
| 1                                          | · 1 / 1 1                            | II ( ) O O                                                                                                    | 1 . *                                                  | IDNI CII.       | 1 1 |          | ידדי <b>1</b> ו    | /    |

und man sieht, dass die Hotspot Software und ein VPN Client bereits von EMET überwacht / geschützt werden obwohl zu diesem Zeitpunkt der voreingestellte "recommended" Schutzstatus eingestellt war. Will man den Stutzstatus steigern wählt man oben (an der Curserposition) die "Custtom Security Settings". Um dort hin zu kommen klickt man aus Apps und sieht dann.

|                                             |             |                 |                   | Applic            | ation Con | figuration    |         |               |        |        |                                |              | -     |       | ×  |
|---------------------------------------------|-------------|-----------------|-------------------|-------------------|-----------|---------------|---------|---------------|--------|--------|--------------------------------|--------------|-------|-------|----|
| Export Export Selected Add Addication Add I | Mildcard Re | emove<br>lected | Show Full<br>Path | Show A<br>Setting | a show    | Group<br>Apps | • Stop  | e on explai   |        | Deep H | ooks <table-cell></table-cell> | Anti Detoura |       |       |    |
| Mitigations                                 |             |                 |                   | - op aa           | -         |               | - Deris | tart mester i |        |        | parent and                     |              |       |       |    |
| Briter test to search -                     |             |                 | ( <del>2</del> )  | Find              | Cle       | ar i          |         |               |        |        |                                |              |       |       |    |
| App Name                                    | DEP         | SEHOP           | NIP               | Heap              | EAF       | EAF+          | Mand    | Botto.,       | Load.b | MemP.  | Coller                         | SmEx.        | 5ladk | ASR   | 1  |
| OUTLOOKEXE                                  | 8           | ×               | 2                 | 2                 | 1         | 0             | 1       | ~             | 8      | ×.     | 2                              | N.           | 1     | 1.1   | A  |
| WINWORD.EXE                                 | 2           | 8               | 2                 | 4                 | 2         | E             | V       | 2             | 1      | 1      | ~                              | 2            | 2     | V     | 1  |
| EXCELEXE                                    | 1           | 1               | 1                 | 1                 | 1         |               | 4       | ~             | 1      | ~      | 2                              | 4            | 4     | 4     | 5  |
| POWERPNT.EXE                                |             | 4               | 1                 | 9                 | 1         | 0             | 2       | 9             | 9      | 1      | 9                              | 2            | 4     | ¥     | 5  |
| H5ACCESS.EXE                                | 2           | 2               | 2                 | 8                 | 2         | 10            | 2       | 8             | 8      | 2      | 2                              | 2            | 2     |       |    |
| MSPUBJEXE                                   | 1           | 2               | 1                 | 4                 | 1         | TE            | 1       | 4             | ~      | 2      | 4                              | 4            | 2     | TE    | £. |
| INFOPATH.EXE                                | 1           | 1               | 4                 | 1                 | 4         |               | 4       | 4             | 1      | 1      | ~                              | 2            | 4     |       |    |
| VISIO.EXE                                   | 2           | ~               | 1                 | 8                 | 8         | 0.0           | 1       | 2             | 9      | 2      | 8                              | 8            | 4     |       |    |
| VPREVIEW.EXE                                | 2           | 1               | ~                 | 1                 | 9         |               | 2       | 2             | 1      | 2      | ~                              | 2            | ×     |       |    |
| LYNCEXE                                     | 1           | ~               | 8                 | 2                 | 1         | D             | 1       | 4             | 4      | 4      | 2                              | 4            | 4     | 1.6   |    |
| PPTVIEW.EXE                                 | 1           | 1               |                   | 1                 | 2         | 1.0           | ~       | 1             | 8      | 1      | 2                              | 2            | ~     |       |    |
| OIS.EXE                                     | ×           | 1               | 2                 | 1                 | 1         |               | ~       | 1             | ~      | ×      | 1                              | 2            | 4     | TO    |    |
| AcroRd32.exe                                | 2           | ~               | ~                 | 2                 | 1         | ×             | 1       | 1             | 1      | 1      | 1                              | 2            | ~     | TP    |    |
| Acrobat.exe                                 | 2           | 9               | 8                 | 1                 | 4         | 4             | 1       | 1             | 1      | 8      | 4                              | 1            | 4     | T E   |    |
| java.exe                                    | 1           | 2               | 1.12              |                   | 2         |               | 1       | 8             | 4      | 2      | 2                              | 9            | 2     |       |    |
| javaw.exe                                   | 8           | 2               | 1                 | ET.               | R.        | 0             | 2       | 8             | 8      | 2      | 8                              | 8            | 2     | E     |    |
| javaws.exe                                  | ×           | 1               | 2                 | 11                | 2         | 1.0           | ~       | 2             | 8      | 8      | 2                              | 2            | ~     |       | v  |
|                                             |             |                 |                   |                   |           |               |         |               |        |        |                                | OF           | 16    | Class |    |

Klickt man auf dieser Seite dann auf Add Aplication öffnet sich ein Esplorerfenster mit dem man zu der Exe Datei navigieren kann die man hinzufügen möchte.

| Cryptosto           |                    |                       | P        |
|---------------------|--------------------|-----------------------|----------|
| rganisieren 👻 Neuer | Ordner             |                       |          |
| *                   | Name               | Änderungsdatum        | Тур      |
| Bibliotheken        | 🌙 cpfworkrt        | 10.04.2017 06:59      | Dateiord |
| Dokumente           | 🔮 client.exe       | 10,02,2017 08:22      | Anwende  |
|                     | Csvpn.exed         | 10.02.2017 08:22      | Anwendu  |
| Computer            | dnscrypt-proxy.exe | 10.02,2017 08:22      | Anwendu  |
| Lokaler Datentra    | 🗾 hostip.exe       | 10.02.2017 08:22      | Anwendu  |
| Benutzer =          | obfs4proxy.exe     | 10.02.2017 08:22      | Anwendu  |
| boot                | obfsproxy.exe      | 10.02.2017 08:22      | Anwendu  |
| Intel               | ssl.exe            | 10.02.2017 08:22      | Anwendu  |
| PerfLogs            | rotatelogs.exe     | 10.02.2017 08:22      | Anwendu  |
| portable loois      | 💽 tap32.exe        | 10.02.2017 08:22      | Anwendi  |
| ProgramData         | Tap64.exe          | 10.02.2017 08:22      | Anwendu  |
| 🔐 Windows 👻         | *  m               |                       | +        |
| Datei <u>r</u>      | ame: client.exe    | ✓ Executables (*.exe) | •        |

|                       |       | cjucionosco y  | 1.21                | ayacı dinar bi bir cispeli |        |  |  |
|-----------------------|-------|----------------|---------------------|----------------------------|--------|--|--|
| Organisieren 👻 Neuer  | Ordn  | er             |                     | •                          |        |  |  |
| 🔆 Favoriten           | Na    | me             |                     | Änderungsdatum             | Тур    |  |  |
| E Desktop             |       | fr             |                     | 10.04,2017 07:01           | Dateio |  |  |
| 📕 Downloads           | 1     | Frameworks     |                     | 10.04.2017 07:01           | Dateio |  |  |
|                       |       | it             |                     | 10.04.2017 07:01           | Dateio |  |  |
| ᇘ Bibliotheken        | 14    | pl             |                     | 10.04.2017 07:01           | Dateio |  |  |
| Dokumente             | J.    | ro             |                     | 10.04,2017 07:01           | Dateic |  |  |
|                       |       | ru             |                     | 10.04.2017 07:01           | Dateio |  |  |
| 🜉 Computer            |       | BsSndRpt.exe   |                     | 08.03.2017 11:07           | Anwer  |  |  |
| 🚢 Lokaler Datenträger | 100   | CyberGhost.exe |                     | 08.03.2017 11:07           | Anwei  |  |  |
| 👝 Lokaler Datenträger |       | CyberGhost.Set |                     | 08,03,2017 11:07           | Anwei  |  |  |
| ASUS Tools (E:)       |       | PeLauncher.exe |                     | 08.03.2017 11:07           | Anwer  |  |  |
|                       | 0     | unins000.exe   | 10.04.2017 07:01 Am |                            |        |  |  |
| 🗣 Netzwerk            | 0     | wyUpdate.exe   |                     | 06.09.2012 00:04           | Anwer  |  |  |
|                       | 1     | m              | _                   |                            | *      |  |  |
| Dateij                | name: | CyberGhost.exe | Executables (*,exe) |                            |        |  |  |

und nachdem man sie ausgewählt hat erscheint sie dann unter den automatisch hinzugefügten Programmen.

| Puport Spiected<br>Pile Add Application Add V<br>Add Application Add V<br>Add / Ren<br>Mitigations<br>Emer land fla search<br>App Nome<br>MSPUB-EXE<br>DisFORATHEXE<br>VYREVIEW.EXE<br>LVINC.EXE<br>PPTVIEW.EXE                  | Widcard Re<br>Se<br>nove         | SEHOP                      | Show Full<br>Path     | Show A<br>Setting<br>Option | Show<br>Policy<br>Cle | Group<br>Apps | Stop     Agdt     Defau | on exploit<br>only<br>It Action | 2.2    | E Deep Ho<br>Banned<br>Mittg | oks 🗹<br>Punction<br>ation Set | Anti Detouri<br>s<br>tings | •     |      |   |
|----------------------------------------------------------------------------------------------------|----------------------------------|----------------------------|-----------------------|-----------------------------|-----------------------|---------------|-------------------------|---------------------------------|--------|------------------------------|--------------------------------|----------------------------|-------|------|---|
| Export Selected Add Application Add V<br>File Add Application Add V<br>File Add / Ren<br>Nitigations<br>Emer Lest It a search<br>App Name<br>HSPUBLEXE<br>DIFOPATHLEXE<br>VISIOLIXE<br>VIPROPATHLEXE<br>LYINCLEXE<br>PPTVIEWLEXE | Vildcand Re<br>Se<br>nove<br>DEP | sected<br>sected<br>sector | Show Full<br>Path     | Show A<br>Setting<br>Option | Cle                   | Group<br>Apps | ) Audit<br>Defau        | ionly<br>It Action              |        | Banned<br>Mittg              | Function<br>ation Set          | s<br>tings                 |       |      |   |
| Selected File Add / Ren Mitigations Enter/ test to search App Nome MSPUBLEXE DIFOPATHLEXE VISIOLIXE VISIOLIXE VIPREVIEW.EXE LYINC.EXE PPTVIEW.EXE                                                                                | se<br>nové<br>DEP                | sected<br>sector           | Path                  | Setting<br>Option<br>Find   | Cles                  | Apps          | Defau                   | Action                          |        | Ming                         | ation Set                      | tings                      |       |      |   |
| File Add / Ren Mitigations Enter/ test is search App Nome MSPUBLEXE DIFOPATHLEXE VISIOLIXE VIPECEXE LYINCEXE LYINCEXE PPTVIEW.EXE                                                                                                | DEP                              | SEHOP                      | 14                    | Optor<br>Find               | Cle                   |               | Defau                   | At Action                       |        | Mitto                        | ation Set                      | tings                      |       |      |   |
| Miligations Enter last la search App Name MSPUBLEXE ENFOPATHLEXE VISIOLEXE VPREVIEW.EXE LYNKLEXE EVPREVIEW.EXE PPTVIEW.EXE                                                                                                    | N N N                            | SEHOP                      | NulPers               | Find                        | Cle                   | Sr            |                         |                                 |        |                              |                                |                            |       |      |   |
| App None<br>MSPUBJEXE<br>BIFOPATHLEXE<br>VISIOLEXE<br>VPREVIEW.EXE<br>LYNKLEXE<br>PPTVIEW.EXE                                                                                                    | N N N                            | SEHOP                      | 14.<br>NulP           | Find                        | Cle                   | ar I          |                         |                                 |        |                              |                                |                            |       |      |   |
| App Name<br>MSPUBJEXE<br>DIFOPATHLEXE<br>VISIOLEXE<br>VPREVIEW.EXE<br>LYNCLEXE<br>PPTVIEW.EXE                                                                                                    | DEP<br>X X                       | SEHOP                      | NJP                   |                             |                       |               |                         |                                 |        |                              |                                |                            |       |      |   |
| HSPUBLEXE<br>INFOPATHLEXE<br>VISIOLEXE<br>VPREVIEWLEXE<br>LYNKLEXE<br>PPTVIEWLEXE                                                                                                    | X X                              | ×                          |                       | Heap                        | EAF                   | EAF+          | Mand                    | Botto                           | d.bea1 | MemP                         | Caller                         | SmEx                       | Stadk | ASR  |   |
| INFOPATHLEXE<br>VISIOLEXE<br>VPREVIEW.EXE<br>LYIKC.EXE<br>PPTVIEW.EXE                                                                                                    | 2                                |                            | 4                     | 2                           | ~                     | 0             | 1                       | 2                               | 2      | V                            | V                              | V                          | 4     | 100  | A |
| VISIOLEXE<br>VPREVIEW.EXE<br>LYIKC.EXE<br>PPTVIEW.EXE                                                                                                    |                                  | 1                          | V                     | 4                           | 2                     | D             | V                       | 2                               | ~      | 1                            | V                              | 2                          | ~     | T    |   |
| VPREVIEW.EXE<br>LYNC.EXE<br>PPTVIEW.EXE                                                                                                    | ×                                | 4                          | 4                     | 4                           | 4                     | 1.0           | 4                       | ~                               | ~      | ~                            | ~                              | 4                          | 4     |      |   |
| LYNC-EXE<br>PPTVIEW.EXE                                                                                                    |                                  | 4                          | 1                     | 9                           | 2                     | 0             | 2                       | 9                               | 9      | 1                            | 9                              | 9                          | 1     | TO   |   |
| PPTV1EW.EXE                                                                                                    | 8                                | 2                          | 2                     | 8                           | 2                     | 0             | 2                       | 8                               | 8      | 2                            | R                              | 2                          | 2     | 17   |   |
|                                                                                                    | 1                                | ~                          | 1                     | 4                           | V.                    |               | 1                       | ~                               | ~      | 2                            | ~                              | ~                          | 2     | 1 13 | F |
| OIS.EXE                                                                                                    | 2                                | 1                          | 1                     | 1                           | 4                     | I EI          | 4                       | 4                               | 4      | 1                            | ~                              | 2                          | 1     |      |   |
| AcroRd32.exe                                                                                                    | 8                                | ~                          | 1                     | 8                           | 1                     | 1             | 2                       | 2                               | 9      | 2                            | 8                              | 8                          | V     |      |   |
| Acrobat.exe                                                                                                    | 1                                | 1                          | ~                     | 1                           | 9                     | 4             | ~                       | ~                               | 8      | 2                            | ~                              | 2                          | ×     |      |   |
| java.exe                                                                                                    | 1                                | 1                          | 8                     | 10                          | 2                     | 0             | 1                       | 1                               | 8      | 4                            | 8                              | 4                          | 4     | E    |   |
| javaw.exe                                                                                                    | 4                                | 1                          | $\mathbf{\mathbf{r}}$ | 1.8                         | 1                     | 2             | 4                       | 4                               | 8      | ×.                           | 2                              | 4                          | Y     |      |   |
| javaws.exe                                                                                                    | ×.                               | *                          | ×.                    |                             | 1                     |               | ×                       | 1                               | 1      | 1                            | 1                              | 8                          | 4     |      | 6 |
| dent.exe                                                                                                    | 2                                | 1                          | 2                     | ×                           |                       |               | 1                       | 2                               | 1      | 1                            | 8                              | 2                          | ~     |      |   |
| chiph.exe                                                                                                    | 8                                | 8                          | 8                     | 4                           | ×.                    |               | 1                       | 8                               | 1      | 8                            | 4                              | 2                          | 1     |      |   |
| CyberGhost.exe                                                                                                    | 1                                | ×                          |                       | 8                           | 2                     | 1.0           | 8                       | 8                               | 9      | 2                            | 8                              | 9                          | 1     |      |   |
| Connectify.exe                                                                                                    | 8                                | 8                          | 1                     | 8                           | 2                     |               | 2                       | 8                               | ×      | 8                            | R                              | 8                          | 2     | 12   |   |
| wfc.exe                                                                                                    | ×                                | ×                          | ~                     | 1                           | 2                     | 1 0           | ~                       | 2                               | 1      | 1                            | 2                              | 1                          | 1     |      | 1 |

Spätestens an dieser Stelle wird es Zeit sich mit dem EMET Benutzerhandbuch zu beschäftigen.